# Evidencia Pruebas Asignación / Reasignación (Tramitador – Administrador Agencia)

#### Tramitador Agencia:

Ingresar usuario y clave: Datos usuario Aga.

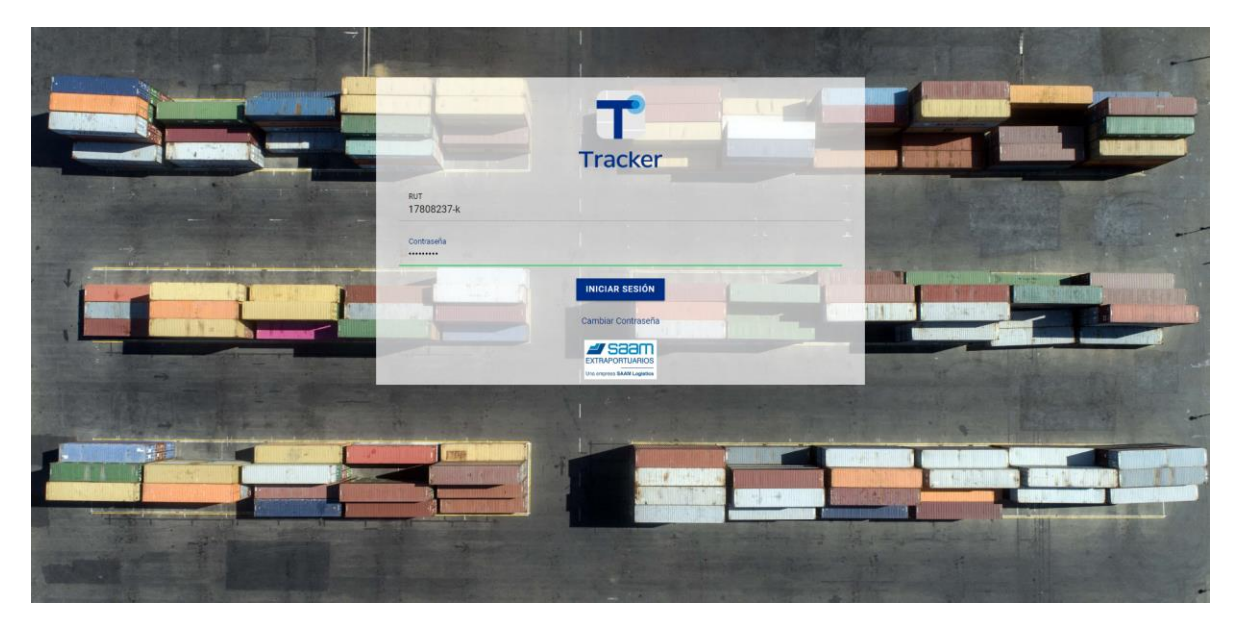

#### Seleccionar empresa y Terminal

|                               | Selecciona                                                   |   |
|-------------------------------|--------------------------------------------------------------|---|
| 17808237                      | Adexicate une empresa<br>AGENCIAS DE ADUANA EDMUNDO BROWNE V | • |
|                               | Selectore us sensed<br>AEP PLACILA                           | • |
|                               | CONTINUAR                                                    |   |
|                               |                                                              |   |
|                               |                                                              |   |
|                               |                                                              |   |
| TRAMITADORES<br>Cerrar Sesión |                                                              |   |
|                               |                                                              |   |
|                               |                                                              |   |

## Asignación / Reasignación VAP "Almacenado en Terminal o Directa de Puerto"

Seleccionar tipo de solicitud *Almacenada en terminal o Directa de Puerto*.

| <b></b> 0                                                       | Selecciona                                 | 15:30:20          |
|-----------------------------------------------------------------|--------------------------------------------|-------------------|
| 17808237<br>AGENCIAS DE ADUANA EDMUNDO BROWNE V<br>AEP PLACILLA | Por favor Seleccione uno de las 2 opciones |                   |
| ALMACENADO EN TERMINAL                                          |                                            |                   |
| DIRECTO DE PUERTO                                               | ALMACENADO EN TERMINAL                     | DIRECTO DE PUERTO |
| Seleccionar Empresa/Terminal                                    |                                            |                   |
|                                                                 |                                            |                   |
| TRAMITADORES                                                    |                                            |                   |
| Cerrar Sesión                                                   |                                            |                   |
|                                                                 |                                            | r°                |

Asignación, seleccionar solicitud previamente Aprobada para poder Asignar patente.

| 17808237<br>IAS DE ADUANA EDMUNDO BROWNE V | 590 | )                 |                       |                                      |               |        |          |               |              |     |                  |              |
|--------------------------------------------|-----|-------------------|-----------------------|--------------------------------------|---------------|--------|----------|---------------|--------------|-----|------------------|--------------|
| AEP PLACILLA                               |     | Fecha de visación | Fecha fin de visación | BL                                   | N° contenedor | Bultos | Dres     | Estado        | Nº Solicitud | Ver | Asignar/Reasigna | Asig. Estado |
|                                            | E   | 24/5/2023 09:00   | 24/5/2023 20:00       | PRUEBAPARCIALJYB303030&<br>(H)MMNN11 | TGHU988465-6  | 1      | 2017-353 | Aprobado      | 590          | Ð   | ASIG             |              |
| ACENADO EN TERMINAL                        | E   | 24/5/2023 09:00   | 24/5/2023 20:00       | (M)605310423&<br>(H)DLC5059068/001   | MRKU872922-4  | 1      | 2017-250 | Pren Inscrito | 411          | Ð   |                  |              |
| DIRECTO DE PUERTO                          | -   |                   |                       |                                      |               |        |          |               |              |     |                  |              |
| Calaccionar Emprasa/Tarminal               |     |                   |                       |                                      |               |        |          |               |              |     |                  |              |
| Seleccionar Empresa/Terminal               |     |                   |                       |                                      |               |        |          |               |              |     |                  |              |
|                                            |     |                   |                       |                                      |               |        |          |               |              |     |                  |              |
|                                            |     |                   |                       |                                      |               |        |          |               |              |     |                  |              |
|                                            |     |                   |                       |                                      |               |        |          |               |              |     |                  |              |
|                                            |     |                   |                       |                                      |               |        |          |               |              |     |                  |              |
|                                            |     |                   |                       |                                      |               |        |          |               |              |     |                  |              |
|                                            |     |                   |                       |                                      |               |        |          |               |              |     |                  |              |
|                                            |     |                   |                       |                                      |               |        |          |               |              |     |                  |              |
|                                            |     |                   |                       |                                      |               |        |          |               |              |     |                  |              |
|                                            |     |                   |                       |                                      |               |        |          |               |              |     |                  |              |
|                                            |     |                   |                       |                                      |               |        |          |               |              |     |                  |              |
|                                            |     |                   |                       |                                      |               |        |          |               |              |     |                  |              |
|                                            |     |                   |                       |                                      |               |        |          |               |              |     |                  |              |
|                                            |     |                   |                       |                                      |               |        |          |               |              |     |                  |              |
|                                            |     |                   |                       |                                      |               |        |          |               |              |     |                  |              |
| TRAMITADORES                               |     |                   |                       |                                      |               |        |          |               |              |     |                  |              |
| TRAMITADORES                               |     |                   |                       |                                      |               |        |          |               |              |     |                  |              |

## Asignar patente (Rut Conductor, Nombre Conductor y Patente) y Asignar.

|                                 | Selección de Carg                                                                                                    | ja                 |                                        | 17:05:56     |
|---------------------------------|----------------------------------------------------------------------------------------------------|--------------------|----------------------------------------|--------------|
| 178082<br>AGENCIAS DE ADUANA ED | Asignación/Reasignación                                                                                                 |                    |                                        | Asig. Estado |
| ALMACENADO EN T                 | Solicitud 590 24/5/2023 09:00<br>Nave:SANTA ISABEL<br>BL:PRUEBAPARCIALJYB3030308(H)MMNN11<br>N° contenedor:TGHU988465-6 |                    |                                        |              |
| Seleccionar Empre               | Administrador Agente                                                                                                    |                    |                                        |              |
|                                 | Rut administrador<br>78135280                                                                                           |                    | Nombre administrador<br>Ingrese nombre |              |
|                                 | Datos conductor                                                                                                    |                    |                                        |              |
|                                 | Rut<br>12228237-6                                                                                                    | Nombres<br>Jessica | Patente<br>FFJJ10                      |              |
| TRAMITAD<br>Cerrar Sesión       |                                                                                                    | VOLVER             | ASIGNAR                                |              |
|                                 |                                                                                                    |                    |                                        |              |

## Tramitador Agencia:

*Reasignación*, identificar solicitud y seleccionar opción reasignación.

| 17808237                         |    |                        |                        |                                    |               |        |          |               |               |              |                   |              |
|----------------------------------|----|------------------------|------------------------|------------------------------------|---------------|--------|----------|---------------|---------------|--------------|-------------------|--------------|
| ICIAS DE ADUANA EDMUNDO BROWNE V | 59 | )<br>Facha da viacaión | Facha fin de viceosión | DI                                 | NO contenador | Dultes | Dree     | Fatada        | NR Colligitud | Mar          | Asignes/Dessignes | Anim Enterdo |
| AEP PLACILLA                     | E  | 24/5/2023 09:00        | 24/5/2023 20:00        | PRUEBAPARCIALJYB303030&            | TGHU988465-6  | 1      | 2017-353 | Aprobado      | 590           | vei<br>-ज्ञी | REASIG.           | Asig. Estado |
| MACENADO EN TERMINAL             | E  | 24/5/2023 09:00        | 24/5/2023 20:00        | (M)605310423&<br>(H)DLC5059068/001 | MRKU872922-4  | 1      | 2017-250 | Pren Inscrito | 411           | -9           |                   | 5            |
| DIRECTO DE PUERTO                |    |                        |                        | (1)220003003,001                   |               |        |          |               |               |              |                   |              |
| Seleccionar Empresa/Terminal     |    |                        |                        |                                    |               |        |          |               |               |              |                   |              |
| Seleccionar Empresa/Terminal     |    |                        |                        |                                    |               |        |          |               |               |              |                   |              |
| Seleccionar Empresa/Terminal     |    |                        |                        |                                    |               |        |          |               |               |              |                   |              |
| Seleccionar Empresa/Terminal     |    |                        |                        |                                    |               |        |          |               |               |              |                   |              |
| Seleccionar Empresa/Terminal     |    |                        |                        |                                    |               |        |          |               |               |              |                   |              |
| Seleccionar Empresa/Terminal     |    |                        |                        |                                    |               |        |          |               |               |              |                   |              |
| Seleccionar Empresa/Terminal     |    |                        |                        |                                    |               |        |          |               |               |              |                   |              |
| Seleccionar Empresa/Terminal     |    |                        |                        |                                    |               |        |          |               |               |              |                   |              |
| Seleccionar Empresa/Terminal     |    |                        |                        |                                    |               |        |          |               |               |              |                   |              |
| Seleccionar Empresa/Terminal     |    |                        |                        |                                    |               |        |          |               |               |              |                   |              |

Ingresar datos (Rut Conductor, Nombre Conductor y Patente) y Reasignar.

|                                  | Selección de Car                                                                                                    | ga                 |                                        | 17.05:56     |
|----------------------------------|----------------------------------------------------------------------------------------------------|--------------------|----------------------------------------|--------------|
| 178082<br>AGENCIAS DE ADUANA ED  | Asignación/Reasignación                                                                                                 |                    |                                        | Asig. Estado |
| ALMACENADO EN T                  | Solicitud 590 24/5/2023 09:00<br>Nave:SANTA ISABEL<br>BL:PRUEBAPARCIALJYB3030308(H)MMNN11<br>N° contenedor:TGHU988465-6 |                    |                                        | Asignada AGA |
| Seleccionar Empre                | Administrador Agente                                                                                                    |                    |                                        |              |
|                                  | Rut administrador<br>78135280                                                                                           |                    | Nombre administrador<br>Ingrese nombre |              |
|                                  | Datos conductor                                                                                                    |                    |                                        |              |
|                                  | Rut<br>17808237-K                                                                                                    | Nombres<br>LISSETH | Patente<br>HVVX17                      |              |
| <b>TRAMITAD</b><br>Cerrar Sesión |                                                                                                    | VOLVER             | REASIGNAR                              |              |
|                                  |                                                                                                    |                    |                                        |              |

#### Administrador Agencia:

APP Móvil cuenta Administrador, cada vez que se realiza *Reasignación* llegara notificación de esta.

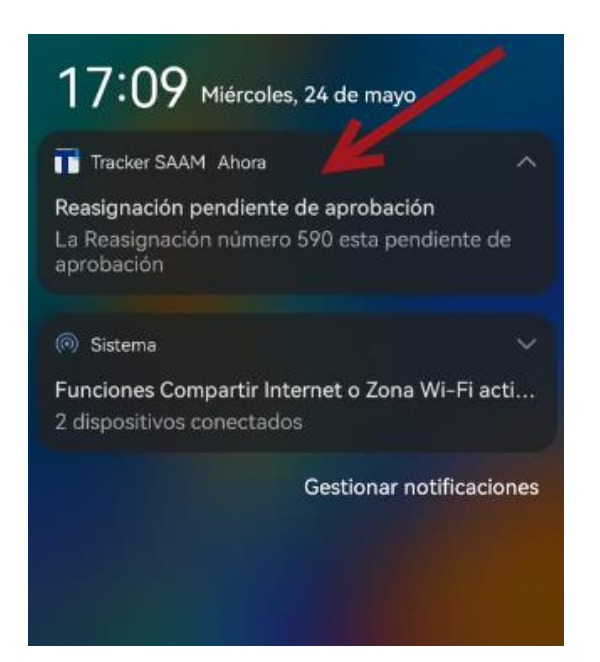

Administrador deberá ingresar a APP Tracker, ingresar con su usuario y contraseña y seleccionar *Aprobar* o *Rechazar* Reasignación.

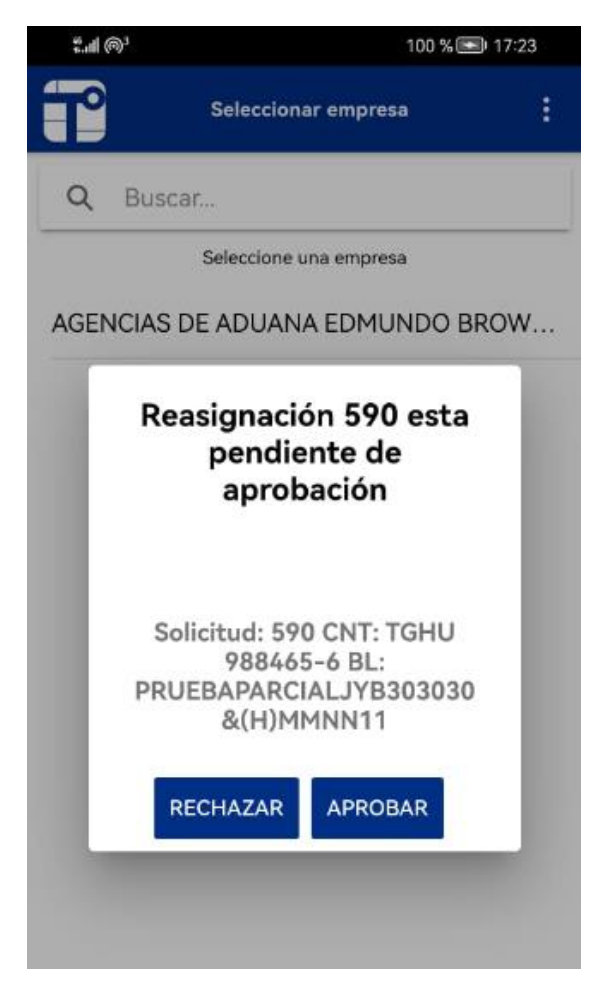

![](_page_4_Picture_2.jpeg)